## **Description**

The Firefox cache temporarily stores images, scripts, and other parts of websites you visit in order to speed up your browsing experience.

## **Resolution**

To resolve this issue, please do the following:

1. In Firefox, click the menu button and choose Options – see Figure 1

| REI Forms Live - South Aus × +       |                                  |             |
|--------------------------------------|----------------------------------|-------------|
| ( I https://sa.reiformslive.com.au C | Q. Search                        | +           |
|                                      | 🗶 Cut 🛛 🖻 Copy                   | 🛱 Paste     |
|                                      | - 100%                           | +           |
|                                      | 🗖 2 😁                            |             |
|                                      | New Window New Private<br>Window | Save Page   |
|                                      |                                  | <b>√_</b> ) |
|                                      | Print History                    | Full Screen |
| BEI                                  | 0 0                              |             |
| Formsulv                             | Find Options                     | Add-ons     |
|                                      | <u>s</u>                         | •           |
|                                      | Developer                        |             |
| Email Address                        |                                  |             |
|                                      | 😡 Sign in to Sync                |             |
| Password                             | + Customize                      | 0 U         |

Figure 1 - Firefox Menu

- 2. Select Advanced see Figure 2
- 3. Click the "Network" tab
- 4. From the list that appears under "Offline Web Content and User Data" select a site name that matches any of the following:
  - \*.reiformslive.com.au
  - \*.reiformsnow.com.au
  - \*.realform.net.au
  - \*.dynamicforms.com.au

**NB:** The asterisk (\*) is a placeholder, any text is valid. See Figure 2 for examples.

- 5. Click the "Remove" Button
- 6. Click "Remove offline data" see Figure 3
- 7. Repeat for any other matching site
- 8. Close all open Firefox windows

| eneral      | Advanced                                                               | ?                   |
|-------------|------------------------------------------------------------------------|---------------------|
| earch       | General Data Choices Network Update Certificates                       |                     |
| ontent      |                                                                        |                     |
| oplications | Connection                                                             |                     |
| ivacy 1     | Configure how Firefox connects to the Internet                         | S <u>e</u> ttings   |
| curity      | Cached Web Content                                                     |                     |
| nc          | Your web content cache is currently using 350 MB of disk space         | <u>C</u> lear Now   |
| dwancod     | Qverride automatic cache management                                    |                     |
| avanced     | Limit cache to 350 The MB of space 3                                   |                     |
|             | Offline Web Content and User Data                                      |                     |
|             | Your application cache is currently using 4.1 MB of disk space         | Clear <u>N</u> ow   |
|             | $\checkmark$ Iell me when a website asks to store data for offline use | E <u>x</u> ceptions |
|             | The following websites are allowed to store data for offline use:      |                     |
|             | https://tas.reiformslive.com.au                                        | 0                   |
|             | https://documents.roifermelive.com.au                                  | 0                   |

## Figure 2 - Firefox Advanced Options

**NB:** In this example, all three sites should be removed.

| Remove                                                                                                    | offline website data       |  |  |  |
|----------------------------------------------------------------------------------------------------|----------------------------|--|--|--|
| After removing this data, app.realworks.com.au will not be available offline. Are you sure you want to remove this offline website? |                            |  |  |  |
|                                                                                                    | Remove offline data Cancel |  |  |  |

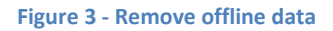

You can now reopen Firefox and open your usual REI Forms Live site.

If issues persist, please contact the support team for your state, listed at https://help.reiformslive.com.au/#support